### Pension Planet Interactive A new world of pensions online

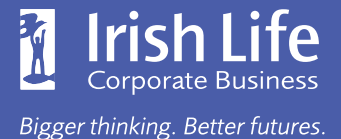

### User Guide for Members

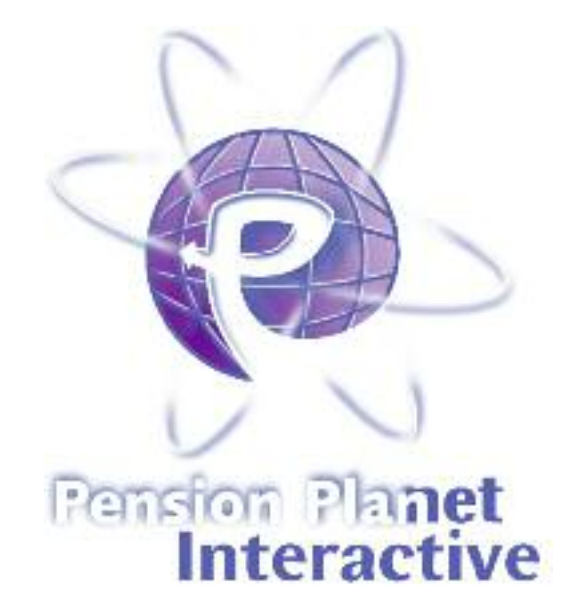

| The following guide explains:              | Page |
|--------------------------------------------|------|
| Registration                               | 1    |
| An overview of your pension scheme details | 2    |
| Account details                            | 3    |
| Scheme details                             | 4    |
| Account value                              | 5    |
| Updating your contact details              | 6    |
| How to change your password                | 7    |
| Tools and Information                      | 8    |

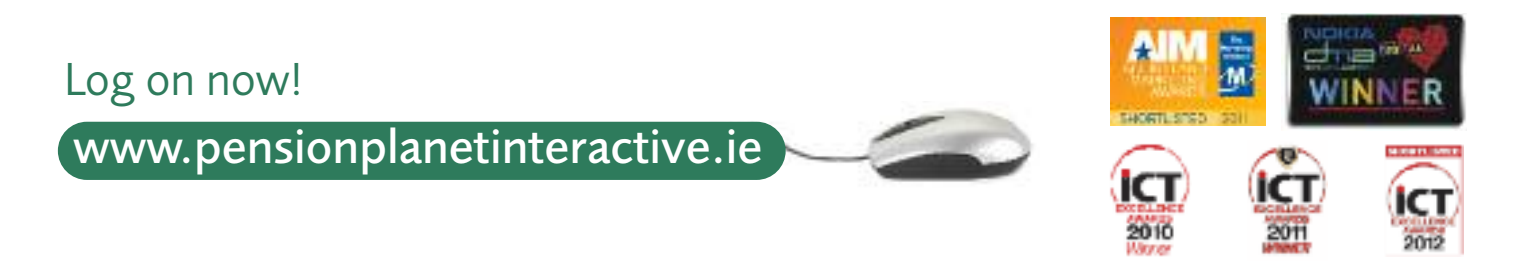

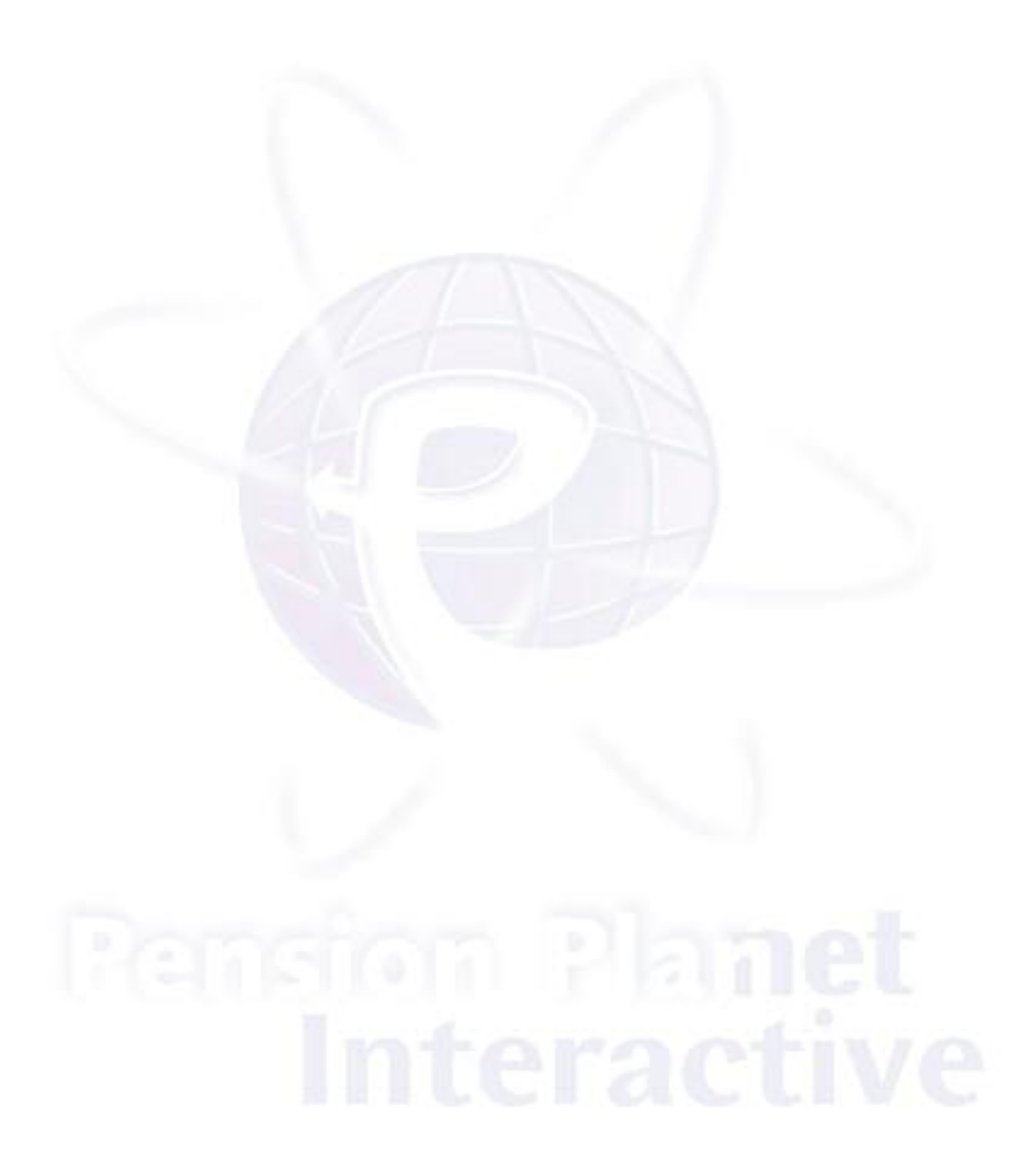

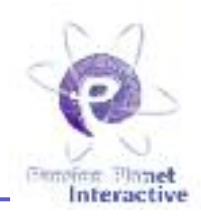

### The following 3 easy steps explain how to register for Pension Planet Interactive.

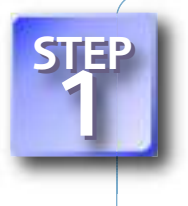

### Get a Registration Code

If you are a new member of the pension plan you will have received your Registration Code. You may have received your registration code by email, SMS or letter from Irish Life.

Alternatively, log onto www.pensionplanetinteractive.ie and request a Registration Code through the Member Log In screen. You will need to enter your member number and date of birth. Your code will be issued in the post.

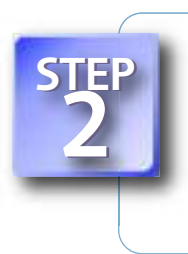

#### Registration

Once you have your Registration Code log on to www.pensionplanetinteractive.ie. Enter your Registration Code, date of birth, as well as your email address and/or your mobile phone number. We will immediately send you a User Name and your password.

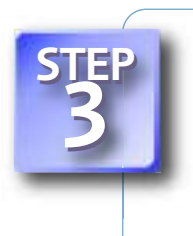

### Set your password

You can now log in. Enter your User Name and password. You will be asked to set up 3 security questions for future reference and you can then change your password. Finally, you must accept the Terms & Conditions.

For future logins you will need to remember your User Name and the new password you generated.

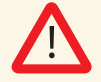

WARNING: You should not disclose your User Name or password to anybody, please keep them safe. Irish Life will never send letters or emails requesting your Pension Planet Interactive login details.

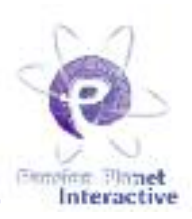

Welcome to Pension Planet Interactive!

The first screen you see when you access the system shows you an overview of important details of your pension plan and provides links to further information.

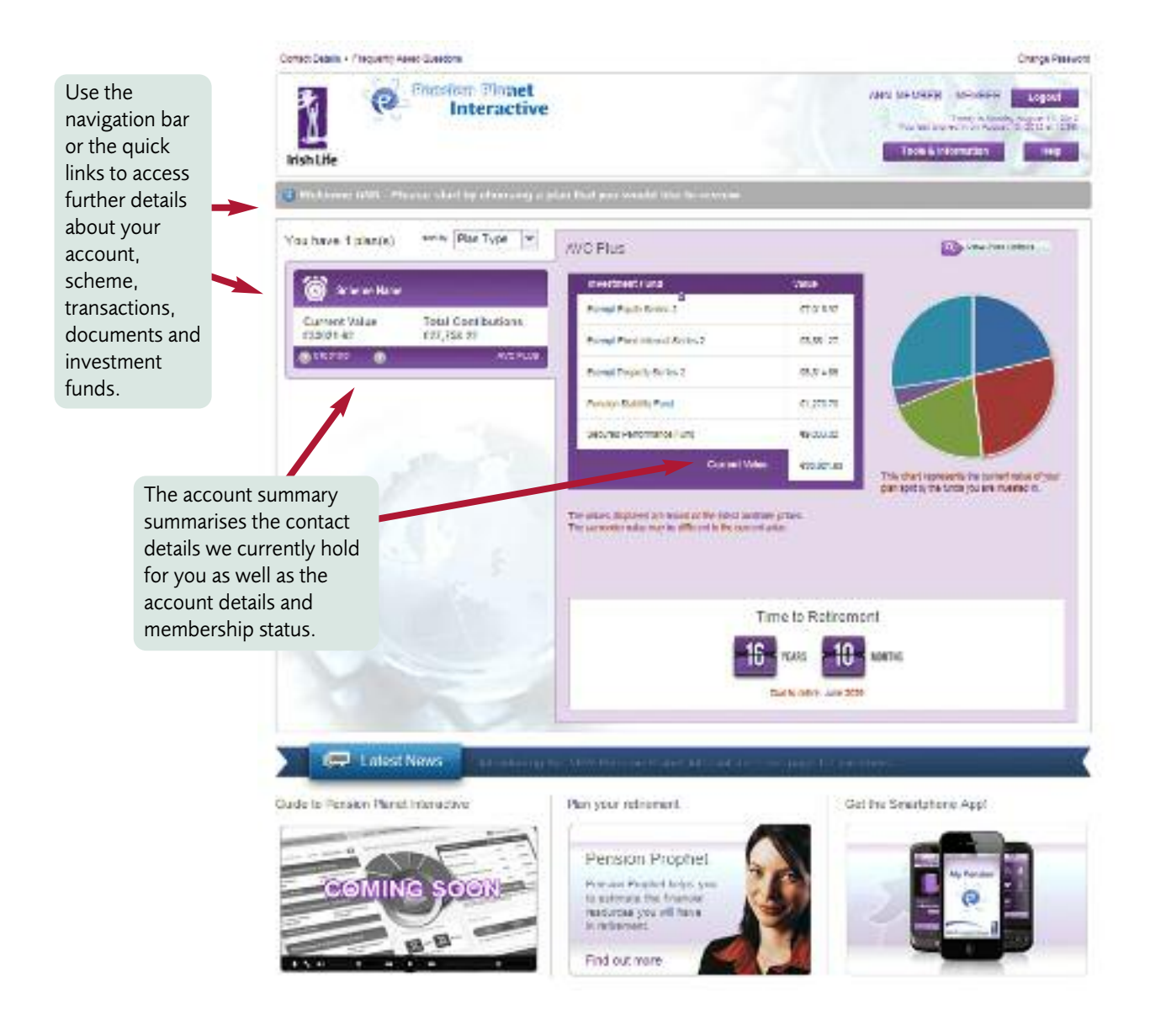

## **Account Details**

Centerol Us In Producency Asked Decembras

Campion Planet Interactive

Change Password

|                                       | Resolution Inte                                                                                                    | Phaet<br>ractive                                                                             | 20.                                                                                                    | Toport<br>Toport Provide to 2010<br>Topola a información del 1997                                                                                                    |  |  |  |  |
|---------------------------------------|----------------------------------------------------------------------------------------------------|----------------------------------------------------------------------------------------------|----------------------------------------------------------------------------------------------------|----------------------------------------------------------------------------------------------------|--|--|--|--|
| In the section called "Account        | d ment teams have                                                                                                    |                                                                                              |                                                                                                    | op. a                                                                                                    |  |  |  |  |
| Details" you find information         | Distigation (Accountinging) Editore                                                                                                    | Distingent Accessing and Active Celuin Account/Value   Travant even Decomments   Take Active |                                                                                                    |                                                                                                    |  |  |  |  |
| relating to your personal             | Internet Contractor Internet                                                                                                    |                                                                                              |                                                                                                    |                                                                                                    |  |  |  |  |
| details, your pension details,        | SPECIFICATION PROFILE                                                                                                    | 00001                                                                                        | PERMIT                                                                                                    |                                                                                                    |  |  |  |  |
| employment and                        | Second Bridge                                                                                                    |                                                                                              | Treploset en l'Atala                                                                                                    | A Property lies of the local division of the local division of the local division of the local division of the                                                                                                    |  |  |  |  |
| contributions.                        | Constante                                                                                                    | ORLA.                                                                                        | Payroll or Member Number                                                                                                    | 122-527                                                                                                    |  |  |  |  |
|                                       | Survey -                                                                                                    | 207                                                                                          | Established gase.                                                                                                    | Cadadona                                                                                                    |  |  |  |  |
|                                       | Sav.                                                                                                    | Tarran                                                                                       | Date Joined Company                                                                                                    | 25/96/20197                                                                                                    |  |  |  |  |
|                                       | Montral Statum                                                                                                    | Introve                                                                                      | Date: Asland Sciences                                                                                                    | 25/96/3197                                                                                                    |  |  |  |  |
|                                       | New Yorks                                                                                                    | A damage                                                                                     | Director Status                                                                                                    | 64                                                                                                    |  |  |  |  |
|                                       | Mobile Bumple:                                                                                                    | ankaonia                                                                                     | Salary                                                                                                    | <ul> <li>8.3/360.60</li> </ul>                                                                                                    |  |  |  |  |
|                                       | Address                                                                                                    | 5.40hg 30<br>Ri-left 14<br>D-898 15                                                          | constituites   Trenendons   Documents   Table Actor<br>Trends   Trenendons   Documents   Table Actor<br>Trends   Trenendons   Documents   Table Actor<br>Trends   Documents   Table Actor<br>Trends   Documents   Table Actor<br>Trends   Documents   Table Actor<br>Trends   Documents   Table Actor<br>Trends   Trenendons   Documents   Table Actor<br>Trends   Trenendons   Documents   Table Actor<br>Actor<br>A |                                                                                                    |  |  |  |  |
|                                       | Crist                                                                                                    | C ta Sin In Weddress Ja                                                                      | Employee Contributions                                                                                                    | team monomouth area the                                                                                                    |  |  |  |  |
|                                       | and the second second s |                                                                                              | Regimer Constantions                                                                                                    | 1 Salary                                                                                                    |  |  |  |  |
|                                       | An all of the talls                                                                                                    | 117-19-2                                                                                     |                                                                                                    |                                                                                                    |  |  |  |  |
|                                       | Unrier Exto                                                                                                    | Alfve                                                                                        | P                                                                                                    |                                                                                                    |  |  |  |  |
|                                       | Squeez Relation Class                                                                                                    | 267120041                                                                                    |                                                                                                    |                                                                                                    |  |  |  |  |
|                                       | Especies Retrement Age                                                                                                    | ~                                                                                            |                                                                                                    |                                                                                                    |  |  |  |  |
|                                       | Bak Scretts Only*                                                                                                    | 97                                                                                           |                                                                                                    |                                                                                                    |  |  |  |  |
|                                       | in a strange de stange                                                                                                    |                                                                                              |                                                                                                    |                                                                                                    |  |  |  |  |
|                                       | irish Ufe                                                                                                    | eractive                                                                                     |                                                                                                    | Total a Plane May 22 201<br>Inclusion and a state of the post<br>Constant of the state of the post<br>Constant of the state of the state of the |  |  |  |  |
| Risk Benefits                         | / Have Scheren Same                                                                                                    |                                                                                              |                                                                                                    |                                                                                                    |  |  |  |  |
| If applicable to your scheme,         | Coshbrard / Account Details   Schem                                                                                                    | se Detaile ( Account Value ) Tra                                                             | needloos   Documents   Take Action                                                                                                    |                                                                                                    |  |  |  |  |
| you can also view the risk            | Tak fereta #35                                                                                                    | Rocky                                                                                        |                                                                                                    |                                                                                                    |  |  |  |  |
| benefits you are covered for in       | 💌 ispand House 🛛 🖉 Keyword N                                                                                                    | har:                                                                                         | E.                                                                                                    |                                                                                                    |  |  |  |  |
| your scheme.                          | Benefil Tope +                                                                                                    | Borefit.A.                                                                                   | ecert AmatiCest                                                                                                    | Parate 7,20                                                                                                    |  |  |  |  |
|                                       | Let beat a service by mode                                                                                                    |                                                                                              | 112,540 E.E. 6                                                                                                    | h Macord                                                                                                    |  |  |  |  |
|                                       | (*) Fremain Protection Parity Invoice                                                                                                    |                                                                                              | 42,54) ().E                                                                                                    | F Proceed                                                                                                    |  |  |  |  |
|                                       | Observer                                                                                                    |                                                                                              | Duneying ( - 3 of 3                                                                                                    | 11 + Pape 1 or 1 + 14 - 2                                                                                                    |  |  |  |  |
|                                       | $\label{eq:constraint} Contract Dx + Conjumply Automatic Grandmann \\$                                                                                                    |                                                                                              |                                                                                                    | Datage Paris is a                                                                                                    |  |  |  |  |
|                                       | Inish Life                                                                                                    | Planet<br>eractive                                                                           |                                                                                                    | Loosed<br>Search Const. Day 20, 2021<br>Search Const. Day 20, 2021<br>Sector & Internation                                                                                                    |  |  |  |  |
|                                       | Auf in the Schwene Harne                                                                                                    | -                                                                                            |                                                                                                    |                                                                                                    |  |  |  |  |
| Fund Selection                        | Deenboard   Account Details   Schem                                                                                                    | e Details   Account Value   Trai                                                             | needlane Dockmente   Take Adlan                                                                                                    |                                                                                                    |  |  |  |  |
| The section "Fund Selection"          | Surged and Inc. Inc.                                                                                                    |                                                                                              |                                                                                                    |                                                                                                    |  |  |  |  |
| tells you which funds you are         | Contraction Type -                                                                                                    | fanalizategy                                                                                 | All Carlot                                                                                                    |                                                                                                    |  |  |  |  |
| currently invested in.                | Employee Contributions                                                                                                    | Conserava film                                                                               | 100                                                                                                    |                                                                                                    |  |  |  |  |
| · · · · · · · · · · · · · · · · · · · | Employer Contributions                                                                                                    | Contemporaria Turne -                                                                        | 102                                                                                                    |                                                                                                    |  |  |  |  |

Olowness

## Scheme Details

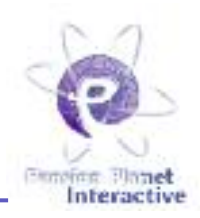

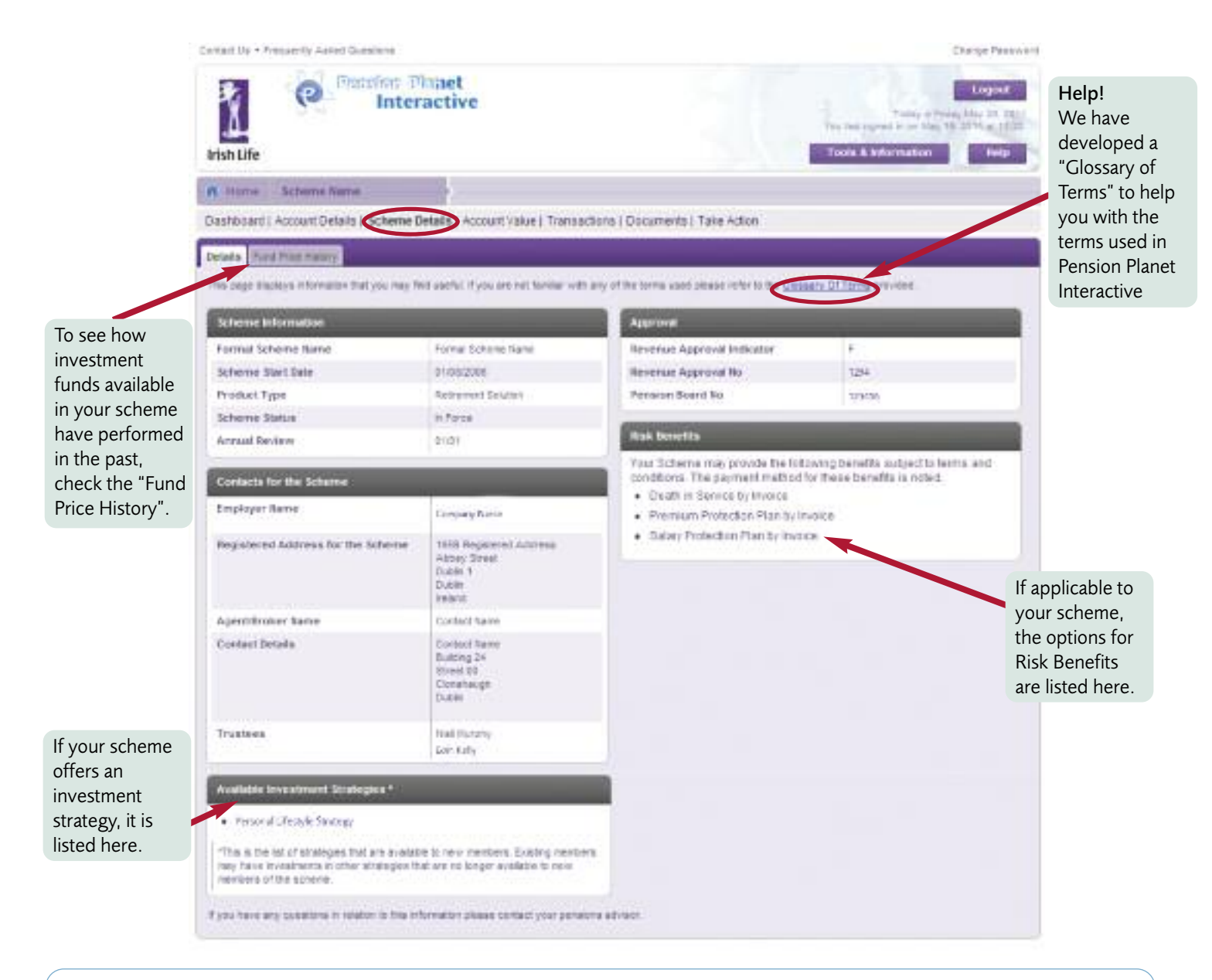

### **Fund Price History**

In the Fund Price History you can select a fund and a date range to view the development of the fund price over time. You can view the fund performance in a table of prices or in a graph.

| n                     |                                          |                               |                                                                                                    |               | Miles da               | and here                        |                   |                            |         |                  |
|-----------------------|------------------------------------------|-------------------------------|----------------------------------------------------------------------------------------------------|---------------|------------------------|---------------------------------|-------------------|----------------------------|---------|------------------|
| company him           | of Dalain - Kalance Stratics Account for | al francisco (Terranero) fa   | (Add)                                                                                                    |               | Saldered him           | er freutst Rohmer Sedals ( 1000 | division Taxables | Decase of Max              | Nei-    |                  |
| and And Post          | August 1                                 |                               |                                                                                                    |               | Doorsel Farmal Printer | (mar)                           |                   |                            |         |                  |
| August 1              | All and the second second                |                               |                                                                                                    |               | - bailt                | 212                             |                   |                            |         |                  |
| and the second second | 1 Dominal Arm                            | <ul> <li>(bigaect)</li> </ul> | Roll of                                                                                                    |               | 1440                   | Chemical Apre                   |                   | The part of the local data | Court's | +                |
| -                     | ANC217                                   | D Press                       | 11/2/01                                                                                                    | 12            | 1011000                | 110412308                       | 13                |                            | 109.81  | 2                |
|                       |                                          | - Barting                     |                                                                                                    |               |                        |                                 |                   |                            |         |                  |
| (the state            |                                          |                               |                                                                                                    | and the state | 1008-011-15WP          |                                 |                   |                            |         |                  |
| Joins .               | No Your                                  | 700                           | and Define                                                                                                    |               |                        |                                 |                   |                            |         |                  |
| 10.1                  | 2014                                     | 10.000                        | in arturupter .                                                                                                    |               | 200 Bill               | Tapin disconsibilitie           | J7 88             | the second second          |         | 2440 S 010 Net 1 |
| 81                    | 200.                                     |                               | an interaction                                                                                                    |               | 100                    |                                 |                   |                            |         |                  |
| 18.8.1                | 1811                                     | -104                          | 10 000.000                                                                                                    |               |                        |                                 |                   |                            |         |                  |
| 10                    | 201                                      | 110                           | and the second second                                                                                                    |               | 100                    |                                 |                   |                            |         |                  |
| ini -                 | Date:                                    | .042                          | No insertion                                                                                                    |               |                        |                                 |                   |                            |         |                  |
| 165                   | 2+12                                     |                               | instant in                                                                                                    |               |                        |                                 |                   |                            |         |                  |
| 10.1                  | 191.0                                    | 1942                          | 10 - 10 and 10 and 10 a |               | 781-                   |                                 |                   |                            |         |                  |
| 8C.                   | 51                                       |                               | in our de                                                                                                    |               |                        |                                 |                   |                            |         |                  |
| 10.0                  | 1113                                     | * 42                          | 10 craw also                                                                                                    |               | 1.0                    |                                 |                   |                            |         |                  |
| R14.                  | 1718                                     |                               | to counter                                                                                                    |               |                        |                                 |                   |                            |         |                  |
| e) f                  | 2021                                     | 10                            | the second second secon |               |                        |                                 |                   |                            |         |                  |
| 111                   | 131+                                     | . 1912                        | the manufacture                                                                                                    |               |                        |                                 |                   | 2 2 2 2                    | 1111    |                  |
| ML4.                  | 120.0                                    | . #102                        | nanate lite                                                                                                    |               |                        | 111111                          | 1111              | 1111                       | 1111    | 223331           |
| 2017                  | 80                                       | 1102                          | W. washing                                                                                                    |               |                        |                                 |                   |                            |         |                  |
| ()                    |                                          |                               |                                                                                                    |               |                        |                                 |                   |                            |         |                  |

## Account Value

View your account value here for the current date or a date in the past. You can also view the values per contribution type or per fund.

Please note these values are based on the latest available prices. To view price dates click on the 'By Fund' tab.

### Transactions

Connect Lie. • Prequently Asked Dualetone

You can view transactions over the last 24 months and filter by contribution types, funds and transaction types.

### Document Library

The Document Library is one of the great new features in Pension Planet Interactive. It shows your recent benefit statements and correspondence items.

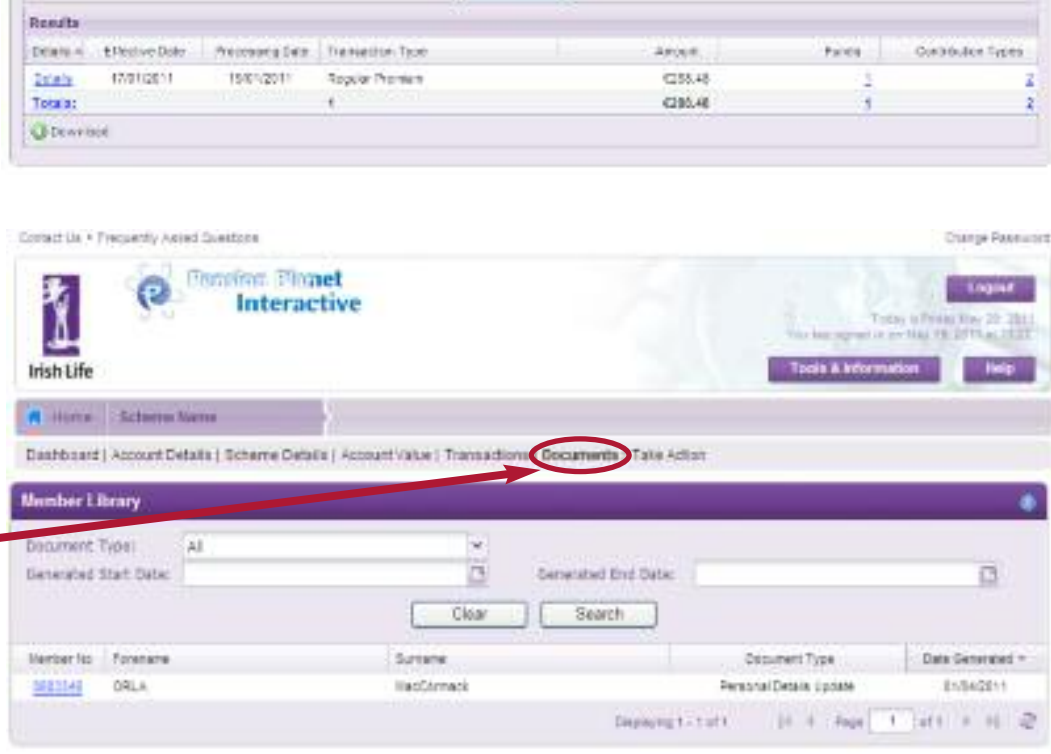

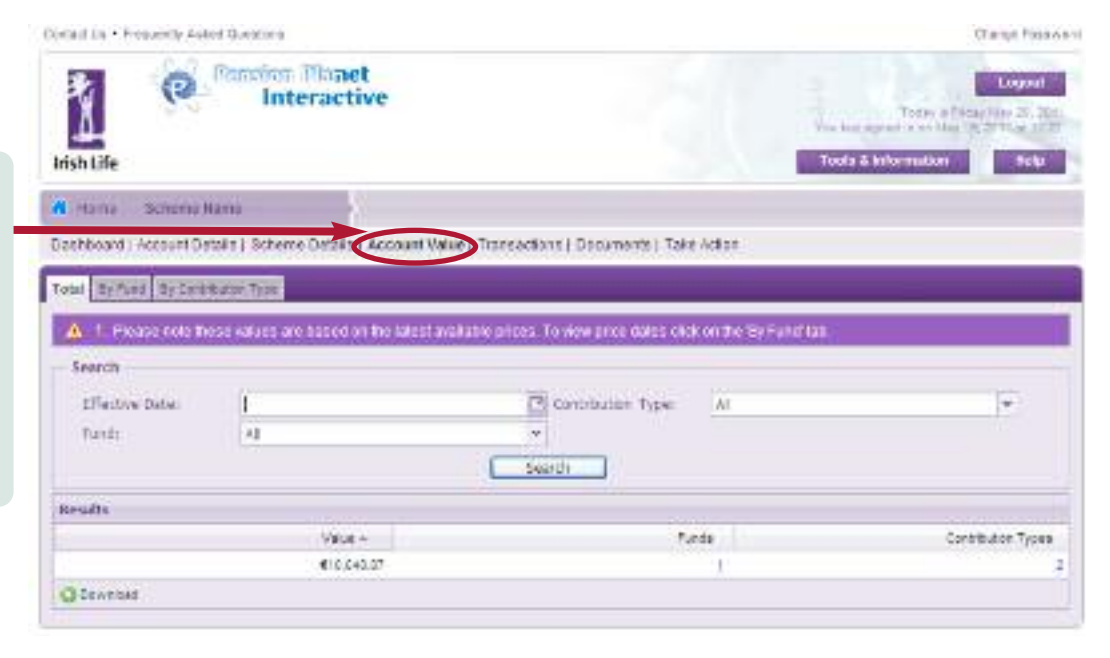

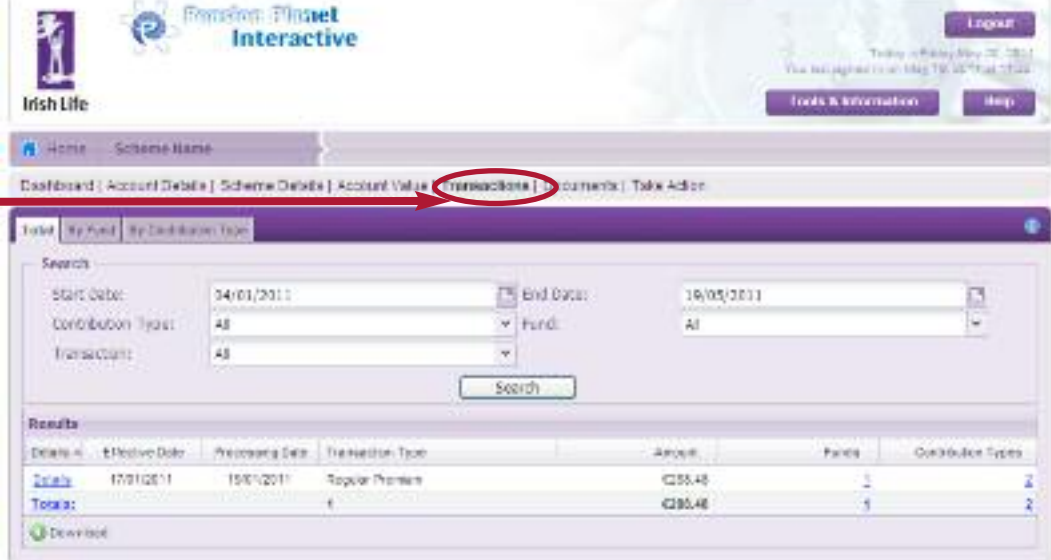

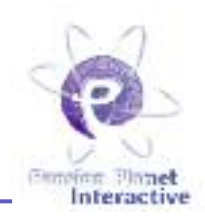

Change Password

# Updating your contact details

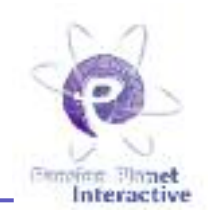

Pension Planet Interactive lets you update your contact details, such as your phone number, mobile number, email address or postal address, directly in the system.

To do so, click on the relevant item in the dashboard screen or go to "Take Action".

| Callering + Vier              | Lendy Julie: Glieblane          |                                                                                                    | CalgeResson                                                                                             |
|-------------------------------|---------------------------------|----------------------------------------------------------------------------------------------------|----------------------------------------------------------------------------------------------------|
| 1 Inite Life                  | Protection Plane                | t                                                                                                    | Engent<br>Testa a Francisco de 2017<br>Novembre de se llas 10, 271 ap. (121<br>Testa à Information Indo |
| In second in                  | Columna Brann                   |                                                                                                    |                                                                                                    |
| C. Partie                     | ACTIVITY IN THE COLOR           |                                                                                                    |                                                                                                    |
| Desvisoro1 A                  | coord Details 1 Schorne Details | Experiant Value I Transachena I Decument I Take Action                                                                                                    |                                                                                                    |
| Activity Selec                | ction                           |                                                                                                    |                                                                                                    |
|                               | To Manager December 2010        | Boheme Delama) Acteure Anter (Praemaellone ) Decamonite ( Tolke Autor                                                                                                    | 4                                                                                                    |
|                               | O multiplication of the last    |                                                                                                    |                                                                                                    |
| To update your contact        | here a                          | DE A MacConnel Hadara Orchana                                                                                                    |                                                                                                    |
| details, you will be asked to | Date of Bull A                  | 28-117-219 Eards (Daries                                                                                                    |                                                                                                    |
| answer a security question    | Ormin a                         | Pacial                                                                                                    |                                                                                                    |
|                               | Twist Extent                    | k'King'-                                                                                                    |                                                                                                    |
| first.                        | .vvzbom-                        | C (COM)                                                                                                    |                                                                                                    |
|                               | 99000 80                        | 171/04/                                                                                                    |                                                                                                    |
|                               | Figure Bo                       | and the state from the state of the state of |                                                                                                    |
|                               | Activity                        | Electric Di<br>Dreef le<br>Electric 15                                                                                                    |                                                                                                    |
|                               |                                 | and some from some our traver is assore for an and the other                                                                                                    |                                                                                                    |

## How to change your password

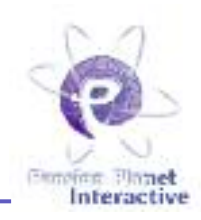

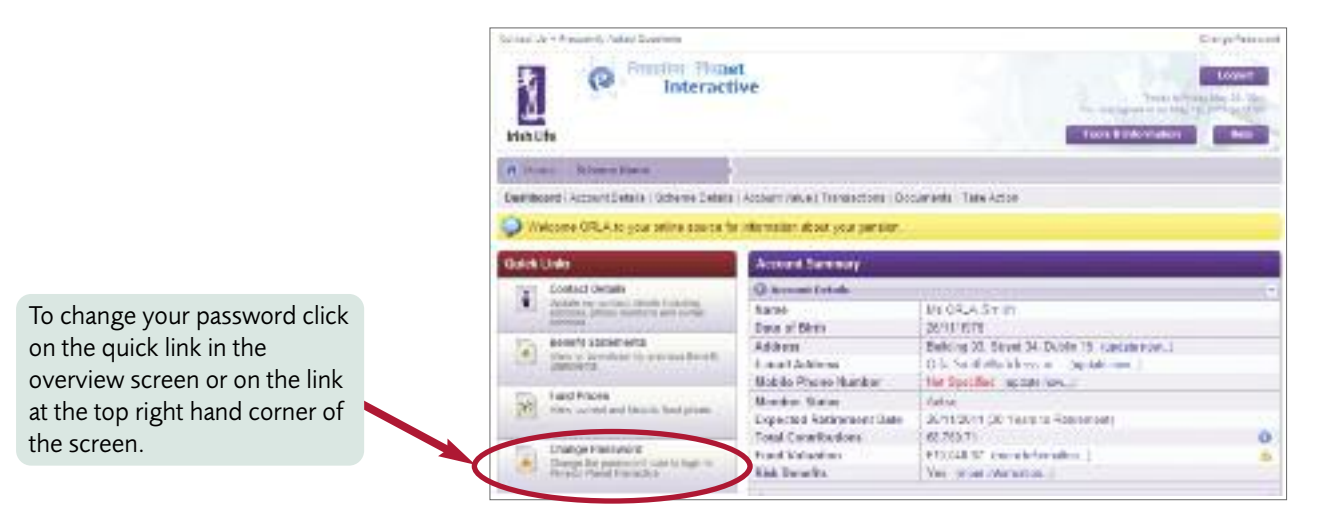

### Pension Planet Interactive password policy

Pension Planet Interactive applies password standards to ensure that user's passwords are secure. Any time you change or reset your password, Pension Planet Interactive will show you a visual password strength meter to indicate how secure your new password is.

Insecure passwords are indicated by a red bar on the meter. Partially secure passwords are indicated with an amber bar, with secure passwords illustrated by a green bar.

Your new password needs to be at least 10% secure on the password meter to be accepted by Pension Planet Interactive. If Pension Planet Interactive deems your password insecure, it will not permit you to use it.

You can not use any of your previous passwords again. When you are choosing your password, remember the following guidelines to help you create a very secure password:

| Change Perroverd                                                                                                    | Я                                                                  |
|----------------------------------------------------------------------------------------------------|--------------------------------------------------------------------|
| when theory can new persiver, and<br>upper case detecters, numbers and<br>synthes to increase the strength of your<br>Noter between resturies the strength of your | ure sou enter<br>puncturation<br>password. The<br>our proserverid. |
| The maximum strength require                                                                                                    | dis 18%.                                                           |
| Par further tas or cleating a secure pas<br>the blue information can                                                                                               | singed, click on                                                   |
| Garrent presiword:                                                                                                    |                                                                    |
| New password:                                                                                                    | 0                                                                  |
| Confirm new sassword:                                                                                                    |                                                                    |
| Dargs Ressource Day                                                                                                    | • [2]                                                              |

#### Recommended

- Ensure that your password is at least 8 characters in length
- Use a mix of upper case and lower case characters
- Have a mix of both numbers and letters
- Use symbols such as @, \*, + etc.

#### Never

- Repeat the same character in your password e.g.: 'aaaa' or 'ababab'
- Use sequential characters in your password such as '1234' or 'abcd' or '1111'
- Use previous passwords when changing your password
- Choose a password that is based on personal information such as your name, email address or phone number
- Choose a password that is based on your username for accessing the system

### The most secure passwords will contain 3 or 4 of each of the following items:

- Uppercase Letters
- Lowercase Letters
- Numbers
- Symbols

# **Tools and Information**

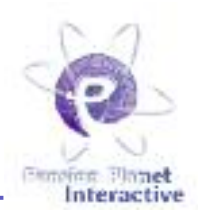

Pension Planet Interactive also offers extensive tools and information to keep you up to date with pensions and investments.

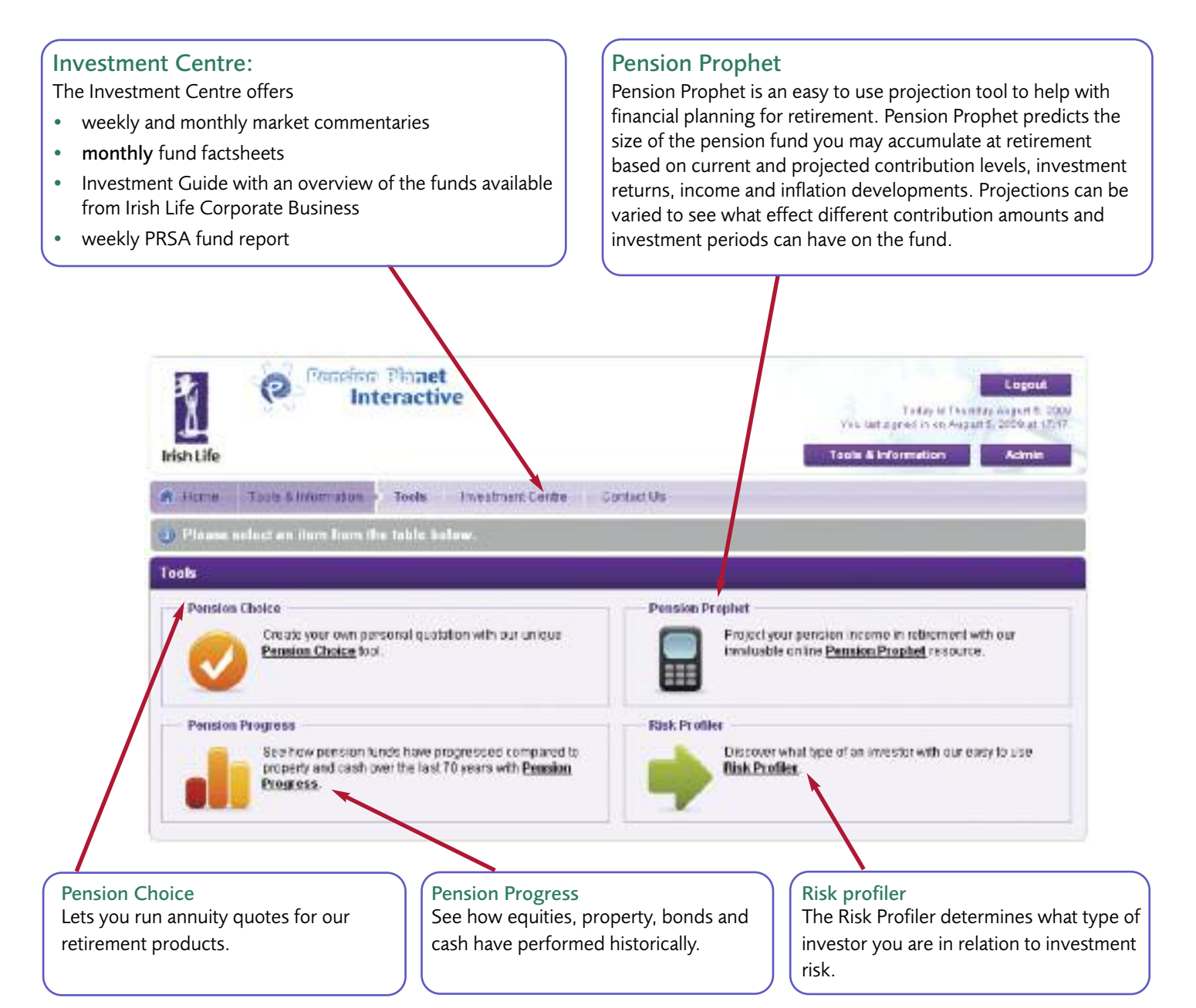

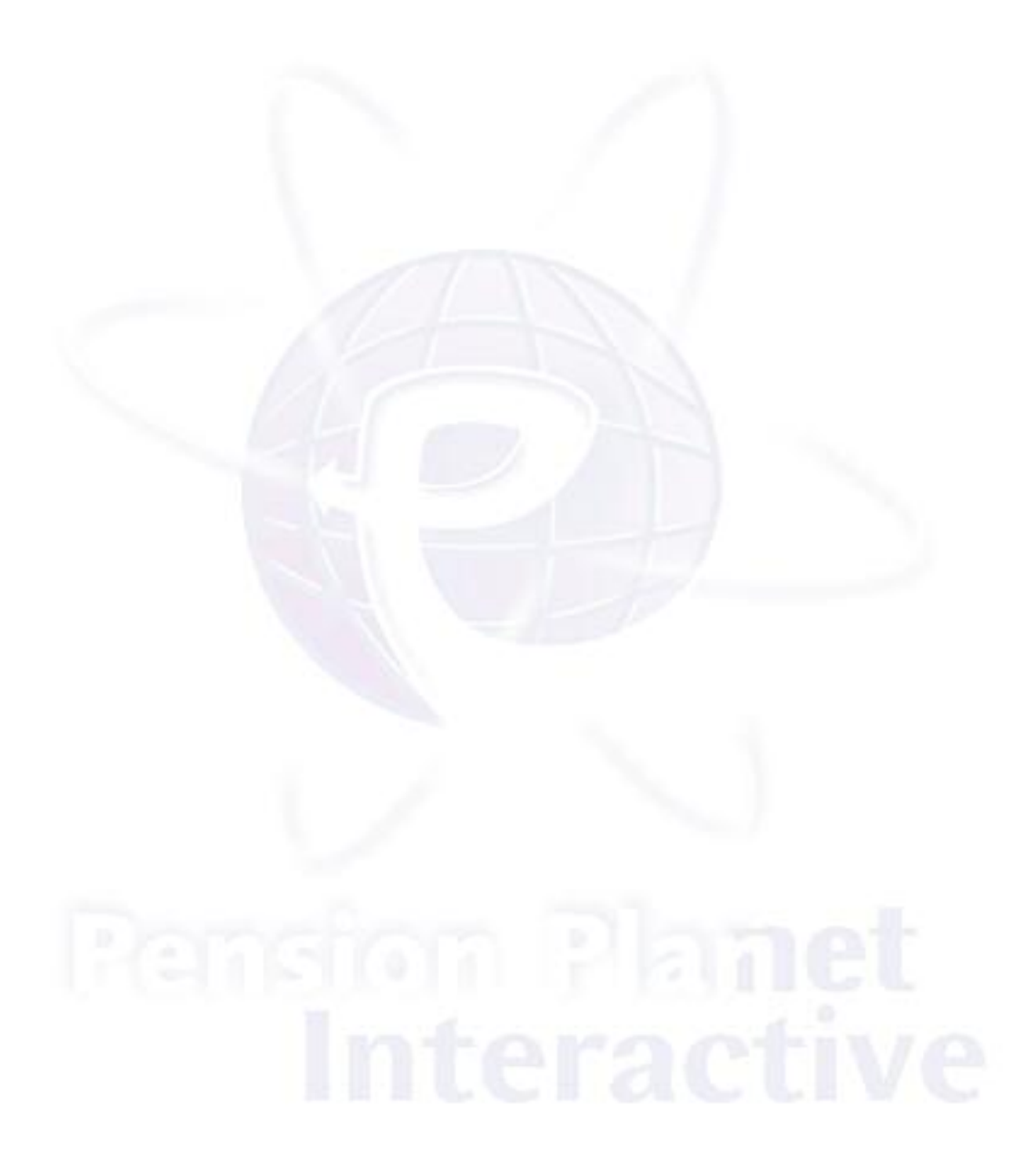

### Contact us

phone: 01 704 2000
fax: 01 704 1905
e-mail: code@irishlife.ie or salessupport@irishlife.ie
website: www.irishlife.ie/corporatebusiness/
write to: Irish Life Corporate Business, Lower Abbey Street, Dublin 1

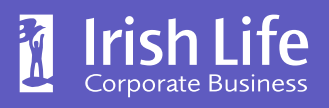

Bigger thinking. Better futures.

이 Bogger transfer Detter Attaces. 한 Irish Life Assurance plc is regulated by the Central Bank of Ireland. 당 In the interest of customer service we may record and monitor calls. Irish Life Assurance plc, 유 Registered in Ireland number 152576, Vat number 9F55923G.